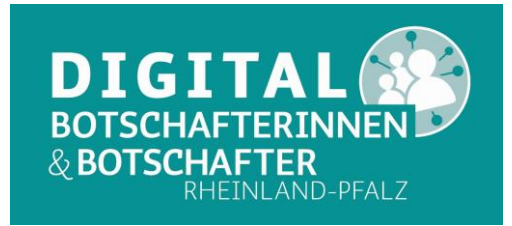

## VADEMECUM<sup>1</sup> der Symbole<sup>2</sup> auf digitalen Geräten<sup>3</sup>

| <u>Basissymbole</u>                                     |                                                        |  |  |  |  |
|---------------------------------------------------------|--------------------------------------------------------|--|--|--|--|
|                                                         | Verbindungsqualität Telefonnetz                        |  |  |  |  |
| . <del>.</del>                                          | Verbindungsqualität WLAN / WiFi 🛛 🕅 🕅 🕅 kein WLAN      |  |  |  |  |
| (v) (v)                                                 | Access Point an / aus                                  |  |  |  |  |
| 626                                                     | Eingabe möglich / gesperrt                             |  |  |  |  |
| $\bigcirc$                                              | GPS / Standortbestimmung aktiv                         |  |  |  |  |
| 0<br>Ø                                                  | Uhrzeit, auch: Kalender öffnen                         |  |  |  |  |
|                                                         | Stoppunr<br>Kalender Einträge vernehmen oder lägsban   |  |  |  |  |
| ര്വ്                                                    |                                                        |  |  |  |  |
| DAAN                                                    | Wecker, Alarm                                          |  |  |  |  |
|                                                         | Ringelton / lauter / leiser / aus                      |  |  |  |  |
| **                                                      | Batterie-Ladezustand4 Satterie ladt Satterieproblem    |  |  |  |  |
| 25                                                      | Bluetooth "Bluetooth ausgeschaltet                     |  |  |  |  |
| - <i>U</i><br>((†))                                     | Flugmodus an/aus                                       |  |  |  |  |
|                                                         | Mobiles Netz / Mobile Daten                            |  |  |  |  |
| ñ                                                       | automatische Bildschirmausrichtung / rot: abgeschaltet |  |  |  |  |
| ··· ··                                                  | "NICHT Storen -Modus                                   |  |  |  |  |
|                                                         | Helligkeit                                             |  |  |  |  |
| ድ ድ<br>ብ ብንብ፣                                           | Mikrofon an/aus                                        |  |  |  |  |
| $\langle n \rangle \langle n \rangle \langle n \rangle$ | Lautsprecher Lautstärke leise/laut/aus                 |  |  |  |  |
| 00 0X                                                   | Kopfhörer an/aus                                       |  |  |  |  |
|                                                         | Einstellungen vornehmen <sup>5</sup>                   |  |  |  |  |
|                                                         | Taschenlampe ein-/ausschalten                          |  |  |  |  |
|                                                         | Taschenrechner                                         |  |  |  |  |

<sup>&</sup>lt;sup>1</sup> Aus dem Lateinischen, wörtlich: Gehe mit mir; meint einen unentbehrlichen Begleiter in verschiedenen Lebenslagen.

<sup>&</sup>lt;sup>2</sup> Die verwendeten Icons unterliegen der MIT-Lizenz, sofern nicht anders angegeben.

<sup>&</sup>lt;sup>3</sup> Diese Übersicht erhebt keinen Änspruch auf Vollständigkeit.

<sup>&</sup>lt;sup>4</sup> Je nach Gerät und Einstellung mit Prozentangabe, z.B. 65%.

<sup>&</sup>lt;sup>5</sup> Das Symbol eines Zahnrades taucht mal rechts, mal links, mal oben, mal unten auf, je nach Betriebssystem und Gerät, öffnet aber immer die Seite mit den Einstellungen für die jeweilige Anwendung.

Digital-Botschafter\*innen VG Gau-Algesheim

<sup>© 2021</sup> Andreas Schmidt VadeMecum der Symbole-DigiBos Gau-Algesheim.docx

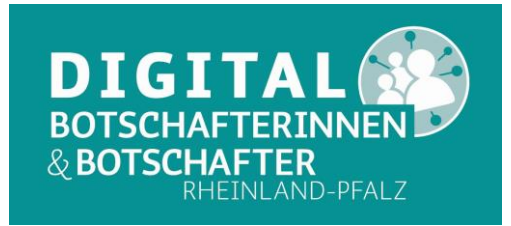

| 0<br>17<br>0                                                                                       | Kamera<br>Video(aufnahme)                                                                                                    | 🕅 Video(aufnahme) aus                     |  |  |  |
|----------------------------------------------------------------------------------------------------|----------------------------------------------------------------------------------------------------|-------------------------------------------|--|--|--|
| <ul> <li>U</li> <li>− +</li> <li>AA</li> </ul>                                                     | Bildschirmaufnahme<br>Gerät an-/ausschalten<br>kleiner / größer; z.B. in Verbindung mit einem A:<br>Schriftgröße                  |                                           |  |  |  |
| <sub>ኛ</sub> ርጋ<br>ሲጥ<br>ቡ ር <del>ን</del><br>፩                                                     | <b>Teilen<sup>6</sup></b><br>Gefällt mir / nicht<br>An- / Abmelden<br>Bildschirmaufnahme/QR Cod                                   | ☆ Favoriten festlegen e Scannen/"capture" |  |  |  |
| <i>8</i><br>8<br>8<br>8<br>8<br>8<br>8<br>8<br>8<br>8<br>8<br>8<br>8<br>8<br>8<br>8<br>8<br>8<br>8 | eingehender Anruf                                                                                                    | Sanrufen                                  |  |  |  |
| ₽©₽₽<br>¶<br>¶<br>€<br>Q<br>Q                                                                      | SMS und andere Nachrichten<br>(Nachricht) wegschicken<br>Drucken<br>Vergrößern / Verkleinern (zo                                  | overschicken / empfangen                  |  |  |  |
| ©√ P<br>₪<br>@<br>%                                                                                | Standort Ø Kompas<br>Papierkorb / löschen<br>mit Fingerabdruck anmelden<br>Anzeigen / Iris- oder Gesicht<br>Klick oder Fingertipp | ss <b>ទះ</b> ፍ                            |  |  |  |
| 002                                                                                                | Achtung! ⑦? 🛈 Hi                                                                                                    | lfe Q Suche                               |  |  |  |

 <sup>&</sup>lt;sup>6</sup> Dieses Symbol wird sehr oft in sozialen Netzen angezeigt und sollte gerade dort genutzt werden. Es ist aber je nach Kontext allgemeiner zu verstehen: Cloud, eMail, Drucker, ...
 Digital-Botschafter\*innen VG Gau-Algesheim
 © 2021 Andreas Schmidt VadeMecum der Symbole-DigiBos Gau-Algesheim.docx

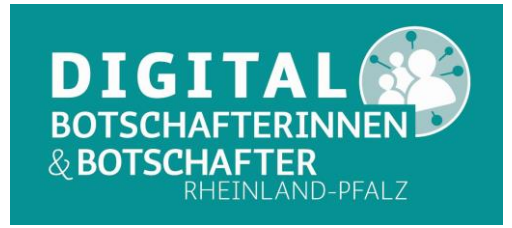

## Einstellungen und Menüs

| <u>Linstenungen u</u>         | <u>ina menus</u>                                                    |                     |                       |  |  |  |
|-------------------------------|---------------------------------------------------------------------|---------------------|-----------------------|--|--|--|
| $\equiv \equiv \cdots \equiv$ | Auswahl-(Burger-)Menüs                                              |                     |                       |  |  |  |
| ₩ ≊ <sup>₩</sup><br>D<br>V    | Einstellungen vornehmen<br>Lesezeichen setzen (Bookmark)<br>Filtern |                     |                       |  |  |  |
| <u>Tastatur, Einga</u>        | be <u>, Steuerung</u>                                               |                     |                       |  |  |  |
| $\Box$                        | Homebutton, Anzeige Startbildschirm                                 |                     |                       |  |  |  |
| $4 \leftrightarrow \bigcirc$  | (eine Eingabe) zurück                                               |                     |                       |  |  |  |
| 參                             | offene Prozesse (primär auf Android)                                |                     |                       |  |  |  |
|                               | Tastatur <sup>7</sup> / verstecken / zeigen                         |                     |                       |  |  |  |
| ×                             | zurück (Backspace), ein Zeichen löschen                             |                     |                       |  |  |  |
| 3                             | neu laden                                                           |                     |                       |  |  |  |
| Ħ                             | Video                                                               | சு <sub>Musik</sub> |                       |  |  |  |
| ⊳                             | (ein Medium) abspielen                                              | 00 pausieren        | □ <sub>anhalten</sub> |  |  |  |
|                               | einen Titel vor / zurück                                            | padoreren           | amarcen               |  |  |  |
| DD 44                         | schnelles vor-/zurück spulen                                        |                     |                       |  |  |  |

aufnehmen seltener: ••• (Tape recording)

## <u>E-Mail</u>

0

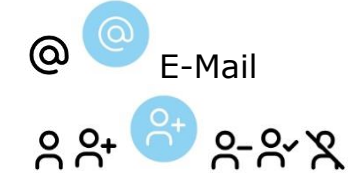

🖾 neue E-Mail

🙆 geöffnete E-Mail

Benutzer/Adressat / hinzufügen / löschen / aktiviert / nicht aktiviert

| <b>Datei-Behandl</b> | <u>unq</u>                   |      |                                       |                           |  |  |
|----------------------|------------------------------|------|---------------------------------------|---------------------------|--|--|
|                      | Ordner, Verzeichnis          |      | <b>Ξ↓Ξ↑</b> ab-/aufsteigend sortieren |                           |  |  |
| 6                    | Kopieren                     | ഭ 🕑  | editieren                             | <b>⊘</b> löschen/radieren |  |  |
| Ľ                    | Zwischenspeicher / Clipboard |      |                                       |                           |  |  |
| $\mathbf{F}$         | download                     | ⊥upl | bad                                   |                           |  |  |

<sup>&</sup>lt;sup>7</sup> Je nach Gerät und Betriebssystem werden hier verschiedene Symbole dieser Art verwendet. Digital-Botschafter\*innen VG Gau-Algesheim

<sup>© 2021</sup> Andreas Schmidt VadeMecum der Symbole-DigiBos Gau-Algesheim.docx

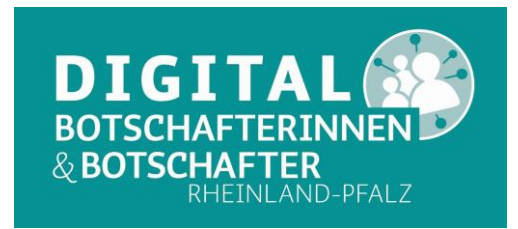

🖄 Cloud(dienst) nicht aktiv, ausgeschaltet Cloud(dienst) aus der Cloud laden (download) / in die Cloud laden (upload) 2 **日** archivieren verlinken **Teilen und Weitergeben** rz Q 🥑 (externer) Link ≪ ப Teilen Fotografieren Cive Foto **P**anoramafoto D Video Foto O Fotografieren / Videoaufnahme starten / beenden<sup>8</sup> Bilder(Slide-)show 3 ·♡· ♀ Blitz an/aus **(D)** Kontrast Blende ₩Horizontal/vertikal Spiegeln **4** Ausschnitt bestimmen Vergrößern/Verkleinern GO drehen gegen / im Uhrzeigersinn 😳 Farbpalette / Farben ändern **F** bemaßen Shopping Warenkorb PayPal HGeschenk [AJ] Werbuna App- und Programm-Symbole Betriebssysteme: Android / Google PlayStore 🖸 🙆 iΠi Apple / iOS App-Store ⊞<sub>Windows</sub> Browser: allgemeines Symbol Safari G<sub>Goodle</sub>

<sup>&</sup>lt;sup>8</sup> Bei Videoaufnahmen ist der Aufnahmeknopf meist rot und wechselt von Kreis zu Quadrat, sobald die Aufnahme läuft. Die Aufnahmelänge wird angezeigt. Solange die Sekunden hochzählen, läuft eine Aufnahme. Digital-Botschafter\*innen VG Gau-Algesheim

<sup>© 2021</sup> Andreas Schmidt VadeMecum der Symbole-DigiBos Gau-Algesheim.docx

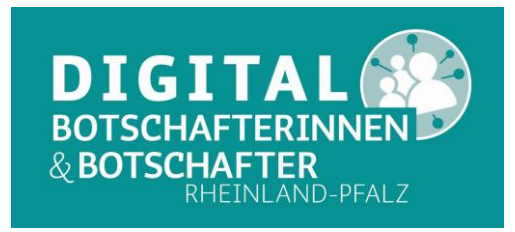

A Google Drive → Google Analytics

## Soziale Netze / Plattformen:

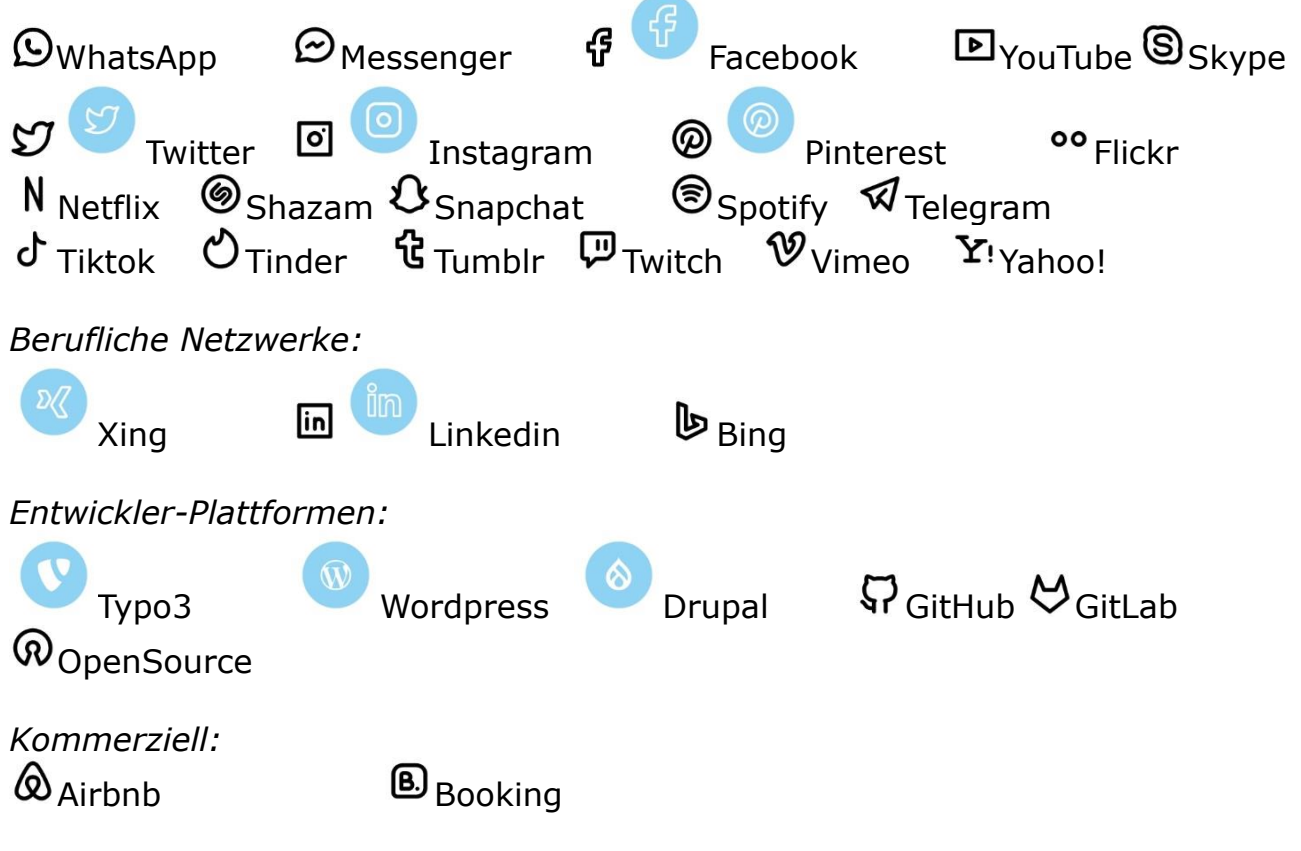

Sonstige Symbole:

♛♚๘๙ѩ҄ѽӯӹҏҿ҈ѿҏѩ҈ѿҏѧӯҏӷҏѺѺӫҠҞҏҏҏѽ ҧ҈ҝ҂҈҂҈

<u>Notizen</u>